Организация работы по внедрению ФГИС «Моя школа» на региональном и муниципальном уровнях

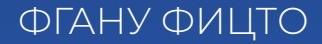

# Содержание вебинара

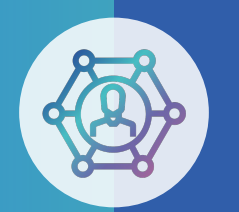

Цель -

знакомство региональных координаторов с организационноиерархической структурой ФГИС «Моя школа»

- организационно-иерархическая структура региона при организации подключения пользователей к ЕТД;
- организационно-иерархическая структура региона при проведении методической работы с пользователями;
- 🔹 ответы на вопросы;
- 🔹 итоги вебинара.

# Организационноиерархическая структура в Моей школе

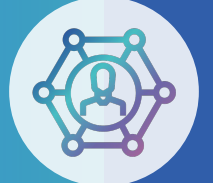

Группа уровня страны

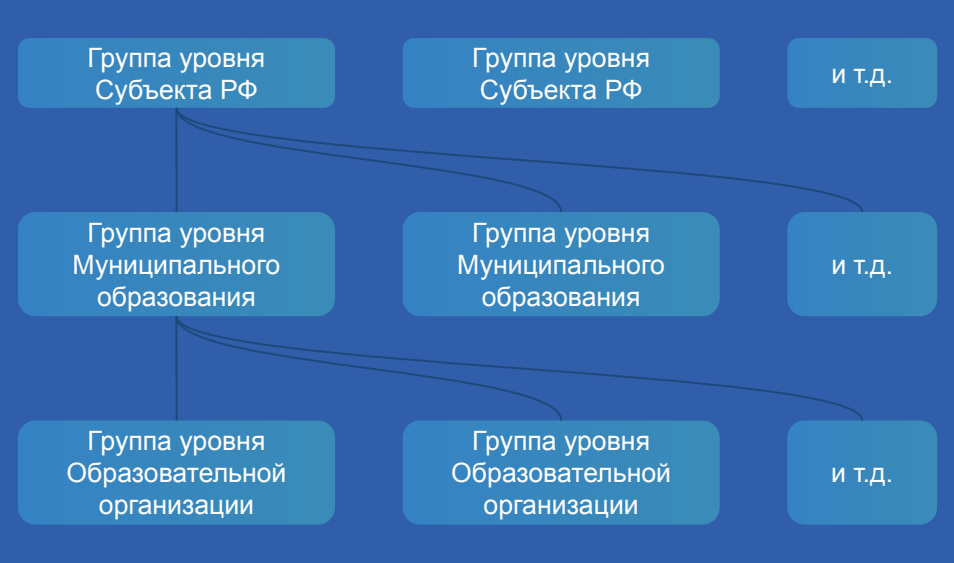

# Формирование иерархической структуры в регионе

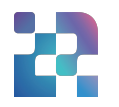

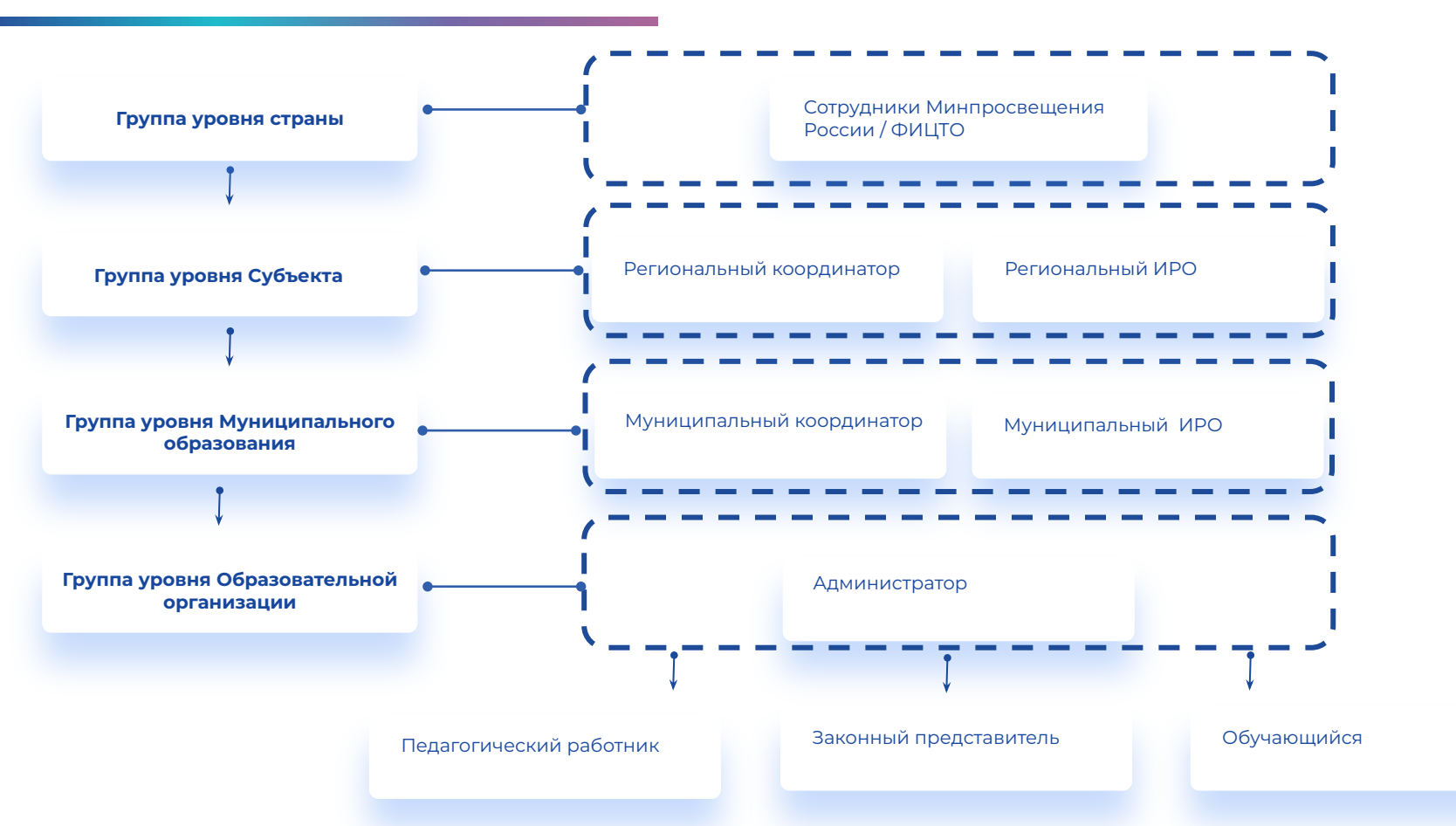

#### Иерархическая структура обучения

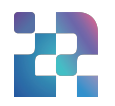

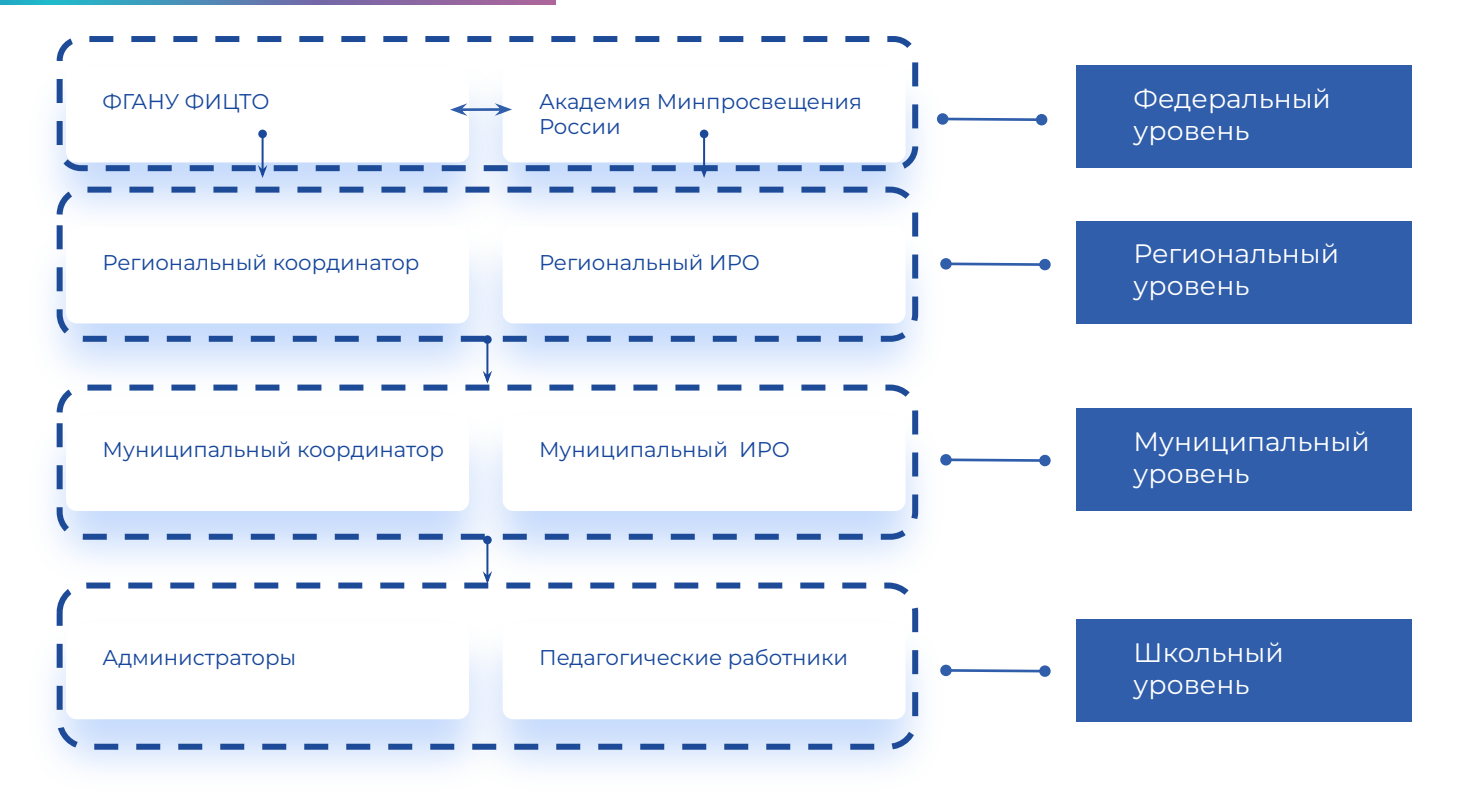

\* На каждом уровне формируется экспертное сообщество.

\*\* Эксперты Моей Школы - активные педагогические работники и администраторы ОО, желающие транслировать опыт, разработки сценариев использования ФГИС «Моя школа» на разных уровнях.

### Предлагаемый план мероприятий. Организационные мероприятия по подготовке к целевому использованию ФГИС "Моя школа"

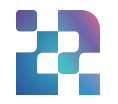

|                                                                                     | Мероприятие                                                                                         | Сроки              | Результат                                                                                                    |  |
|-------------------------------------------------------------------------------------|----------------------------------------------------------------------------------------------------|--------------------|----------------------------------------------------------------------------------------------------|--|
| Организационные мероприятия по подготовке к целевому использованию ФГИС "Моя школа" |                                                                                                    |                    |                                                                                                    |  |
| 1                                                                                   | Создание разноуровневой структуры внедрения ФГИС "Моя школа"                                        | сентябрь-октябрь   | Создана иерархия внутри региона (определены координаторы<br>на региональном, муниципальном и школьном уровнях),<br>определены ролевые функции координаторов |  |
| 2                                                                                   | Запуск канала информирования и портала поддержки ФГИС "Моя школа"                                   | октябрь            | Создан группа в VK.                                                                                                    |  |
| 2                                                                                   | Разработка и направление в регионы порядка взаимодействия с регионами по внедрению ФГИС "Моя школа" | сентябрь-октябрь   | Создан порядок взаимодействия с регионом по внедрению<br>ФГИС "Моя школа"                                                                                   |  |
| 3                                                                                   | Создание экспертного сообщества регионов                                                            | декабрь            | Список экспертов МШ                                                                                                    |  |
| Методическое сопровождение                                                          |                                                                                                    |                    |                                                                                                    |  |
| 1                                                                                   | Методическое сопровождение региональных координаторов                                               | сентябрь - декабрь | Проведение вебинаров-консультаций, обучающих вебинаров<br>по запросу региональных координаторов                                                             |  |
| 2                                                                                   | Обучение экспертных группы регионов                                                                 | сентябрь - декабрь | Мероприятия региональных ИРО, участие ФГАНУ "ФИЦТО" по запросу                                                                                              |  |
| 3                                                                                   | Методическое сопровождение разных категорий пользователей                                           | сентябрь - декабрь | Тематические вебинары, методички, видеоролики                                                                                                    |  |

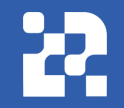

## Ответы на вопросы

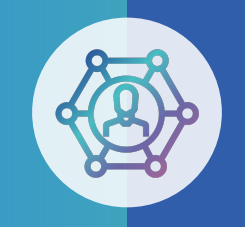

#### региональных координаторов

7

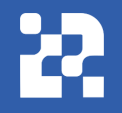

## Обратная связь

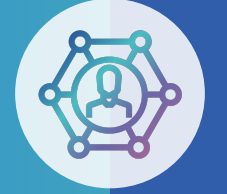

Служба технической поддержки: support@myschool.edu.ru

# Благодарим за внимание

Горячая линия: 8 800 505-47-16

Форма обратной связи:

«Связаться с нами»

#### Как подключить ОО. Как подключить администратора ОО. Какими правами обладают роли. Как заменить директора ОО.

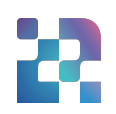

|   | Вопрос                                                     | Ответ                                                                                                    |
|---|------------------------------------------------------------|----------------------------------------------------------------------------------------------------|
| 1 | Как происходит подключение<br>Образовательной организации? | Информация об образовательных организаций будет добавляться из региональной системы. В регионе должна быть проведена интеграция региональной системы с ГИС РУО.                                                                                                    |
| 2 | Как происходит выдача прав<br>Администратора ОО?           | Для получения прав Администратора образовательной организации<br>сотруднику школы необходимо обратиться к директору. Директор формирует<br>перечень сотрудников и обращается к муниципальному координатору.<br>Муниципальный координатор производит выдачу прав Администратора ОО.                                                          |
| 3 | Какие возможности доступны<br>Администратору ОО?           | Администратору в рамках образовательной организации доступно:<br><b>a.</b> заведение\редактирование пользователей следующий категорий:<br>Педагогический работник, Обучайся, Законный представитель.<br><b>б.</b> Управление новостями, опросами, ссылками, вопросами и ответами.<br><b>в.</b> Управление устройствами с функцией Smart TV. |
| 4 | Как происходит смена прав при смене<br>директора?          | Для блокировки предшествующего директора и получение прав, новому<br>директору или и.о. директора необходимо обратиться к муниципальному<br>координатору.                                                                                                    |